## COUPA-KURZANLEITUNG FÜR DHL GROUP -LIEFERANTEN

**BEITRITT ZUM COUPA LIEFERANTENPORTAL** 

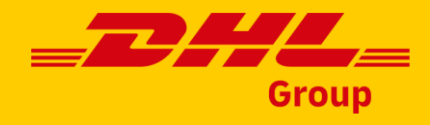

## Einladung

DHL Group sendet Ihnen eine Einladung zur Teilnahme am Coupa Supplier Portal (CSP). Wenn Sie die E-Mail erhalten, sehen Sie zwei Optionen:

- **Coupa beitreten:** Um mit der Registrierung fortzufahren.
  - Diese Einladung weiterleiten: Auf der
     sich öffnenden Registerkarte klicken Sie auf den Link Dies an jemanden
     weiterleiten. Geben Sie die E-Mail-Adresse ein und klicken Sie auf
     Weiterleiten.

|                                                      |                                                                                              |                                                                                             |                                                                                    | Gr   |
|------------------------------------------------------|----------------------------------------------------------------------------------------------|---------------------------------------------------------------------------------------------|------------------------------------------------------------------------------------|------|
|                                                      |                                                                                              |                                                                                             |                                                                                    |      |
| Deutsche                                             | Post DHL Registration Ins                                                                    | tructions – Action Required                                                                 |                                                                                    |      |
|                                                      |                                                                                              |                                                                                             | Powered by                                                                         | pa   |
| ello DHL test si                                     | upplier                                                                                      |                                                                                             |                                                                                    |      |
| mentioned in                                         | the previous communications, Deutsche Po                                                     | est DHL is transitioning to Coupa.                                                          |                                                                                    |      |
| /e handle our bi<br>ccount. If you ai                | usiness spend electronically in order to prev<br>re not the right person at your company, se | vent lost documents and make sure you are p<br>nd this request to the appropriate person by | baid on time. Please click the button below to register<br>using the forward link. | your |
| ote: Not registe                                     | ring in a timely manner may impact your ab                                                   | ility to do business with us. Let us know if yo                                             | u are unable to register for any reason                                            |      |
|                                                      |                                                                                              |                                                                                             |                                                                                    |      |
| o not respond o                                      | lirectly to this emial. For any questions, plea                                              | ase contact: CoupaSupplierEnablement@dhl                                                    | .com                                                                               |      |
| omasz Barnows<br>eutsche Post D<br>Oll<br>Join Coupa | HL <b>02</b><br>Forward this invitation                                                      |                                                                                             |                                                                                    |      |
|                                                      | Overview Learn more about the<br>Coupa Supplier Portal                                       | Need help? Answers to common<br>questions and issues                                        | Coupa Info Learn more about how<br>companies use Coupa                             |      |
|                                                      |                                                                                              | Coupa                                                                                       |                                                                                    |      |
|                                                      |                                                                                              | Business Spend Management                                                                   |                                                                                    |      |

#### Das ist wichtig:

Ihr CSP-Konto basiert auf <u>einer bestimmten E-Mail-Adresse</u>. Wenn Sie eine andere E-Mail-Adresse als die bei DHL Group gespeicherte verwenden, können Sie die Registrierung nicht fortsetzen. Um Ihre E-Mail-Adresse zu aktualisieren, wenden Sie sich bitte an: CoupaSupplierEnablement@dhl.com

## Ihr Konto erstellen

Nachdem Sie dem Link in der Einladungs-E-Mail gefolgt sind, können Sie Ihr **Geschäftskonto** erstellen.

- Sie müssen Ihren Firmennamen bestätigen, Ihr Passwort erstellen und die **Datenschutzrichtlinie** sowie die Nutzungsbedingungen akzeptieren .
- 2 Wenn Sie bereits ein Konto haben, können Sie **sich einloggen**. Alternativ können Sie die Einladung auch an eine andere Person weiterleiten.
- 03
- Bei Problemen können Sie mit dem Coupa-Support **chatten**.

#### Das ist wichtig:

Sie können Ihre Informationen später auf der Seite Mein Kontoeinstellungen aktualisieren.

#### **Create an Account**

DHL Group is using Coupa to transact electronically and communicate with you. We'll walk you through a quick and easy setup of your account with DHL Group so you're ready to do business together.

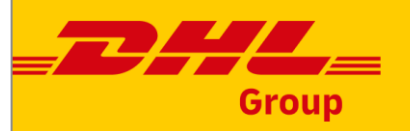

| Test Supplier                                                          |                                                                                       |    |  |
|------------------------------------------------------------------------|---------------------------------------------------------------------------------------|----|--|
|                                                                        | r logal porcenal parce if an individual)                                              |    |  |
| our legal basiness name (c                                             | riegar persona name ir an inalviduary                                                 |    |  |
| Email                                                                  |                                                                                       |    |  |
| test.supplier1.dhl+10@g                                                | mail.com                                                                              |    |  |
| First Name                                                             | * Last Name                                                                           |    |  |
| First Name                                                             | Surname                                                                               |    |  |
| Password                                                               | * Confirm Password                                                                    |    |  |
|                                                                        | Ø                                                                                     | Ø> |  |
| Country Pagion                                                         | • Tax Bogistration                                                                    |    |  |
| se di leasi o chalacters an                                            |                                                                                       |    |  |
|                                                                        |                                                                                       |    |  |
| Country/Region                                                         | • Tax Registration (i)                                                                |    |  |
| Country/Region                                                         |                                                                                       |    |  |
| • Country/Region                                                       | Tax Registration (i)     #################################                            |    |  |
| Country/Region                                                         | Tax Registration (i)     #################################                            | _  |  |
| Country/Region                                                         | Tax Registration (i)     #################################                            |    |  |
| Country/Region                                                         | <ul> <li>Tax Registration (i)</li> <li>####################################</li></ul> |    |  |
| • Country/Region<br>]I do not have a Tax ID<br>]I accept the Privacy P | Tax Registration (i)     Tax Registration (i)     #################################   |    |  |
| • Country/Region<br>]I do not have a Tax ID<br>]I accept the Privacy P | Tax Registration (i)      Tax Registration (i)      ################################  |    |  |
| Country/Region                                                         | Tax Registration (i)      Tax Registration (i)      ################################  |    |  |
| • Country/Region<br>]I do not have a Tax ID<br>]I accept the Privacy P | Tax Registration (i)      Tax Registration (i)      ################################  |    |  |
| Country/Region I do not have a Tax ID I accept the Privacy P Alrea     | Tax Registration (i)     #################################                            |    |  |

## Sprachen ändern

Um die Sprache im Coupa Supplier Portal zu ändern, scrollen Sie zum **Ende** der Coupa-Startseite, klicken Sie auf das Sprachsymbol und wählen Sie die gewünschte Sprache aus.

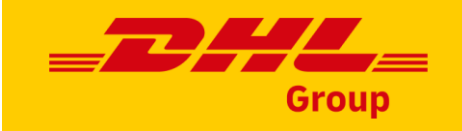

| Latest Customers                      | Español (México)<br>Español (Puerto Rico)<br>Français (Belgique) |   | Request Merge |
|---------------------------------------|------------------------------------------------------------------|---|---------------|
| Latest Customers<br>Deutsche Post DHL | Español (México)<br>Español (Puerto Rico)<br>Français (Belgique) | ] |               |
| Deutsche Post DHL                     | Español (México)<br>Español (Puerto Rico)<br>Français (Belgique) |   |               |
|                                       | Español (Puerto Rico)<br>Français (Belgique)                     |   |               |
|                                       | • • • • • • • • • • • • • • • • • • •                            |   |               |
|                                       | Français (Canada)                                                |   |               |
|                                       | Français (Luxembourg)                                            |   |               |
| Bue ine                               | Français (Suisse)<br>Italiano (Italia)                           |   |               |
|                                       | English (UK)                                                     |   |               |
| © 2006-2023 (                         | Coupa Software Incorporated                                      |   |               |

### Das ist wichtig:

Sie können Ihre Informationen später auf der Seite **Mein Kontoeinstellungen** aktualisieren.

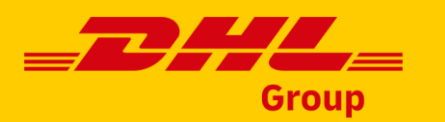

## Firmenprofil

Wenn Sie sich zum ersten Mal beim CSP anmelden, sehen Sie eine Onboarding-Sequenz, die Sie durch die Eingabe **der Informationen Ihres Unternehmens** führt. Nachdem Sie die Onboarding-Sequenz abgeschlossen haben, werden die Eingaben an die entsprechenden Felder in Ihrem **öffentlichen Profil** im CSP übertragen.

Geben Sie Ihre **Unternehmensinformationen** ein: Firmenname, Land, Adressdaten.

**2** Klicken Sie auf Weiter, um **fortzufahren**.

|      |                        |                                                              |                         | Powered By <b>COUPA</b> |
|------|------------------------|--------------------------------------------------------------|-------------------------|-------------------------|
| TEST | •                      |                                                              |                         | •                       |
| Ba   | asics                  |                                                              | Coup                    | a Profile               |
|      | Te                     | ell us about your busin                                      | iess 🕖                  |                         |
| 01   | * Company Name         | DHL test supplier<br>Your official registered company name   |                         |                         |
|      | Website                |                                                              |                         |                         |
|      | * Country/Region       |                                                              | ~                       |                         |
|      | * Address Line 1       |                                                              |                         |                         |
|      | Address Line 2         |                                                              |                         |                         |
|      | * City                 |                                                              |                         |                         |
|      | State                  | Example: CA                                                  |                         |                         |
|      | * Postcode             |                                                              |                         |                         |
| 0    | All done for now. On y | our first invoice with Deutsche Post DHL, w<br>entity setup. | e will guide you throug | h your legal            |
|      |                        |                                                              | C                       | 2 Next                  |

#### Das ist wichtig:

Sie können Ihre Informationen später auf der Seite **Mein Kontoeinstellungen** aktualisieren. Weitere Informationen zu Profileinstellungen finden Sie unter <u>Coupa Compass.</u>

Das ist wichtig:

## Zusammenlegung von Konten

Ihr Unternehmen kann **mehr als ein** Konto/Profil im CSP **haben**. Dies kann passieren, wenn sich mehrere Benutzer desselben Unternehmens registrieren oder über verschiedene E-Mail-Adressen zum CSP eingeladen werden.

- Die Zusammenführungsvorschläge werden auf Ihrer Homepage im rechten Seitenbereich angezeigt.
- Wenn Sie ein Konto zusammenführen möchten, klicken Sie auf die Schaltfläche **Zusammenführen** anfordern.

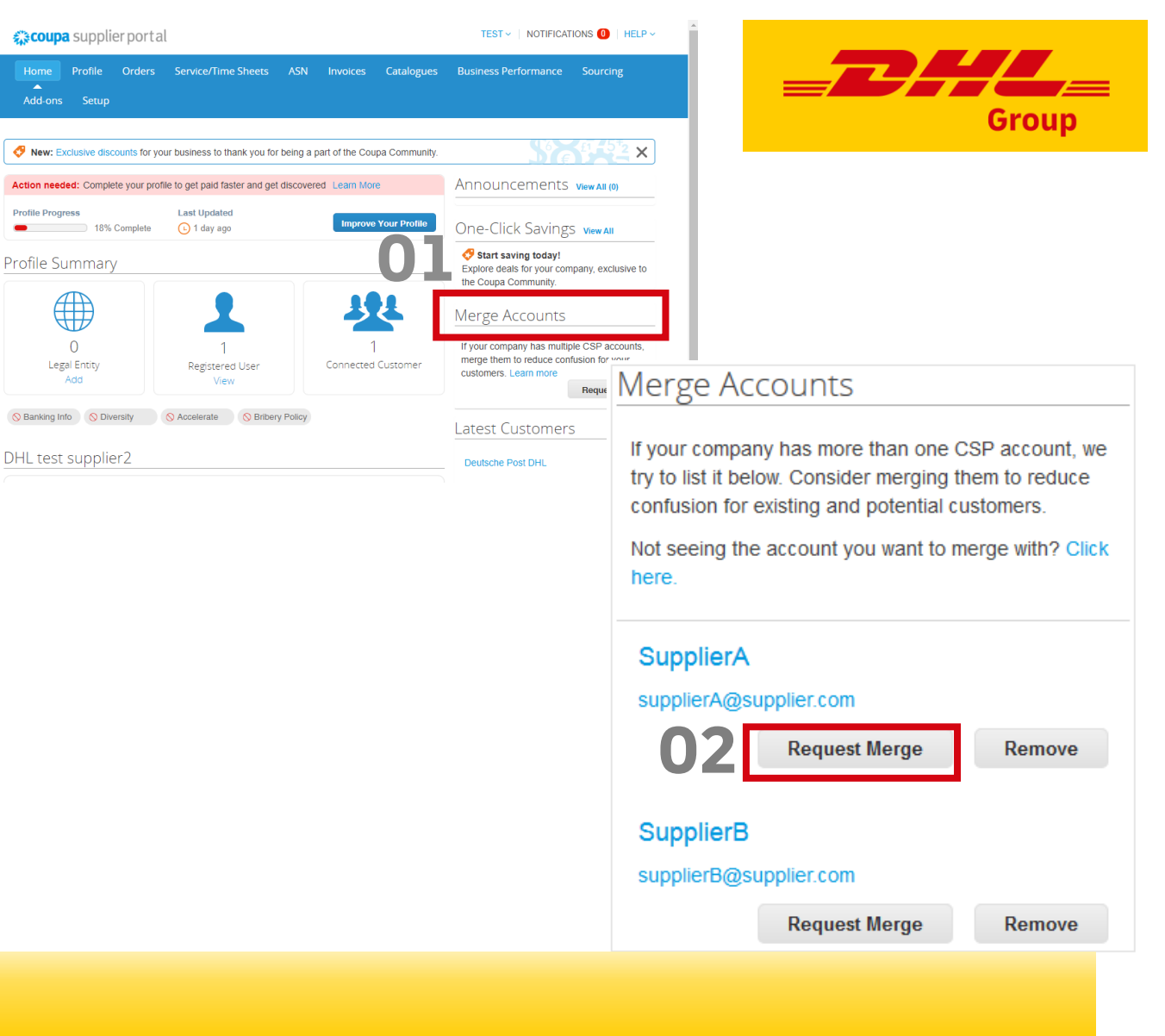

Eine einmal genehmigte Kontozusammenführung kann nicht mehr rückgängig gemacht werden!

#### UNCLASSIFIED (PUBLIC)

## Zusammenlegung von Konten – Fortsetzung

- **3** Wählen Sie aus, wer der **Eigentümer** des zusammengeführten **Kontos** sein soll **.**
- **O4** Geben Sie die Notiz für den Empfänger ein. Ihre Anfrage muss von dem Inhaber des anderen Kontos **genehmigt** werden.

**5** Anfrage senden.

Das ist wichtig:

### Request Account Merge

You are requesting to merge your Coupa Supplier Portal account with DHL test supplier. Choose who will become the owner of the merged account.

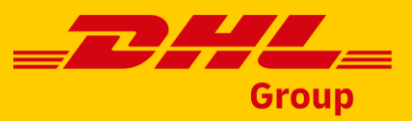

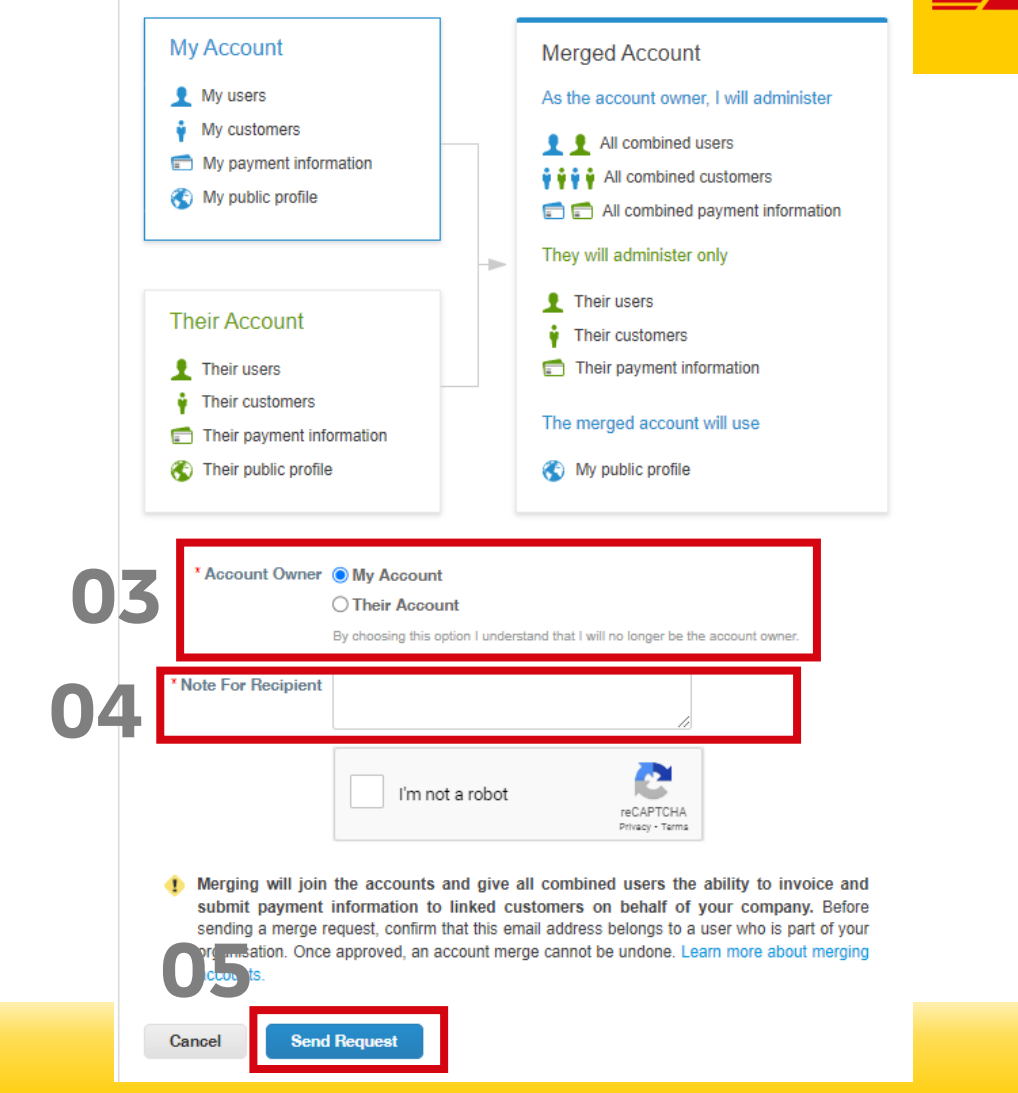

Weitere Informationen zum Zusammenführen von Konten finden Sie unter Coupa Compass.

## Benutzer zu Ihrem Coupa-Konto hinzufügen

Je nach Bedarf können Sie **mehrere Benutzer** anlegen. Einige Benutzer können für verschiedene Kunden oder Prozesse zuständig sein (z. B. Auftragsverwaltung oder Rechnungsstellung).

#### Gehen Sie zu **Setup > Admin > Benutzer** einladen

**2** Geben Sie den Vornamen, den Nachnamen und die **E-Mail-Adresse** ein.

- **03** Bestimmen Sie die erforderlichen Berechtigungen für den Benutzer.
- **4** Klicken Sie auf 'Einladung senden'

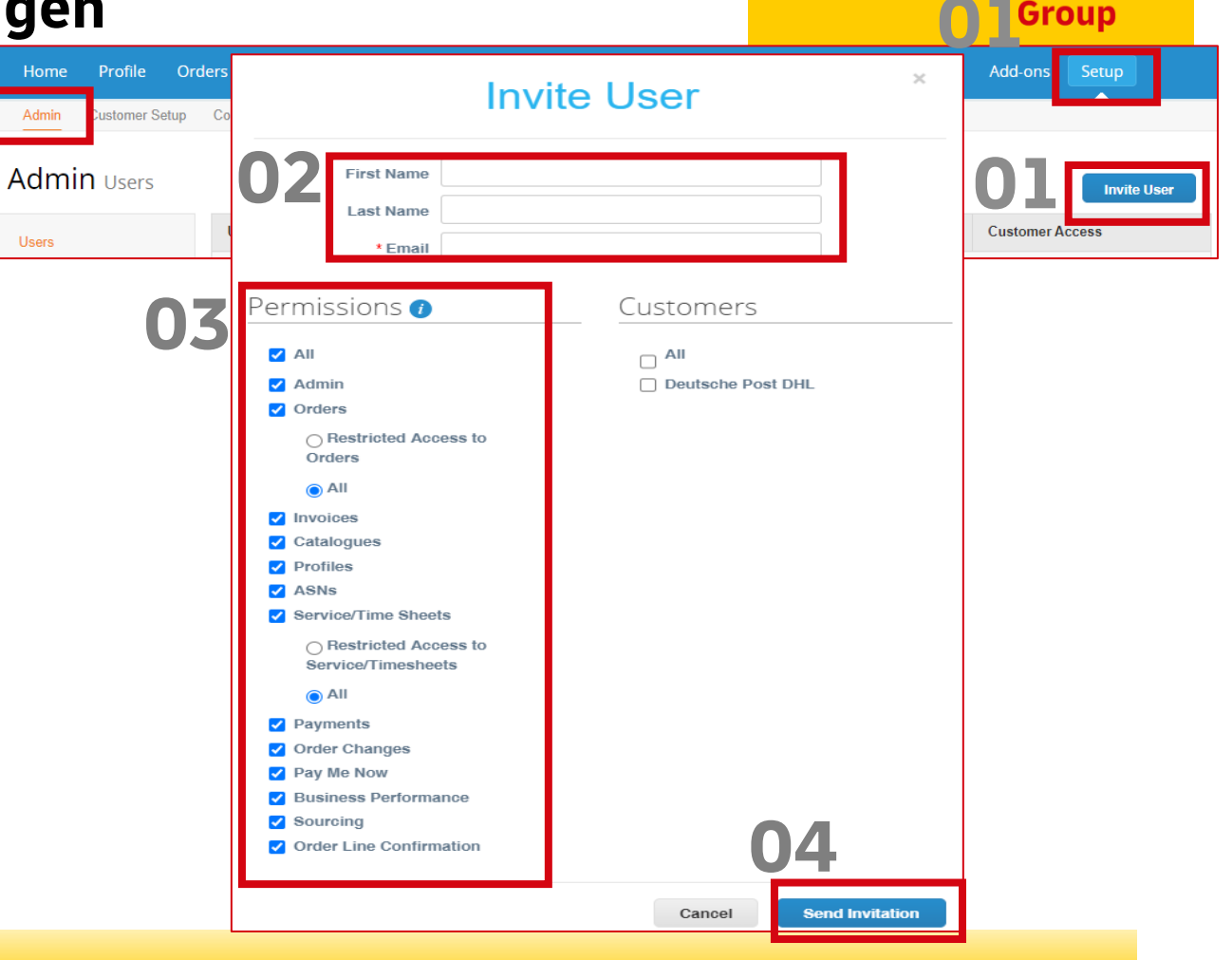

### Das ist wichtig:

Weitere Informationen über Berechtigungen und Benutzerverwaltung finden Sie unter Coupa Compass.

## Alternative Registrierungsmethode -Erstellen eines CSP-Kontos aus einer PO-E-Mail

Haben Sie Ihre Einladung zur Registrierung verpasst? Kein Grund zur Sorge.

Wenn Sie noch kein Konto haben, können Sie es direkt in der **E-Mail mit** der Bestellung erstellen.

**O1** Klicken Sie auf **"Ihr Konto erstellen".** Sie werden zum Bildschirm für die Kontoerstellung weitergeleitet, wie auf Folie 3 zu sehen.

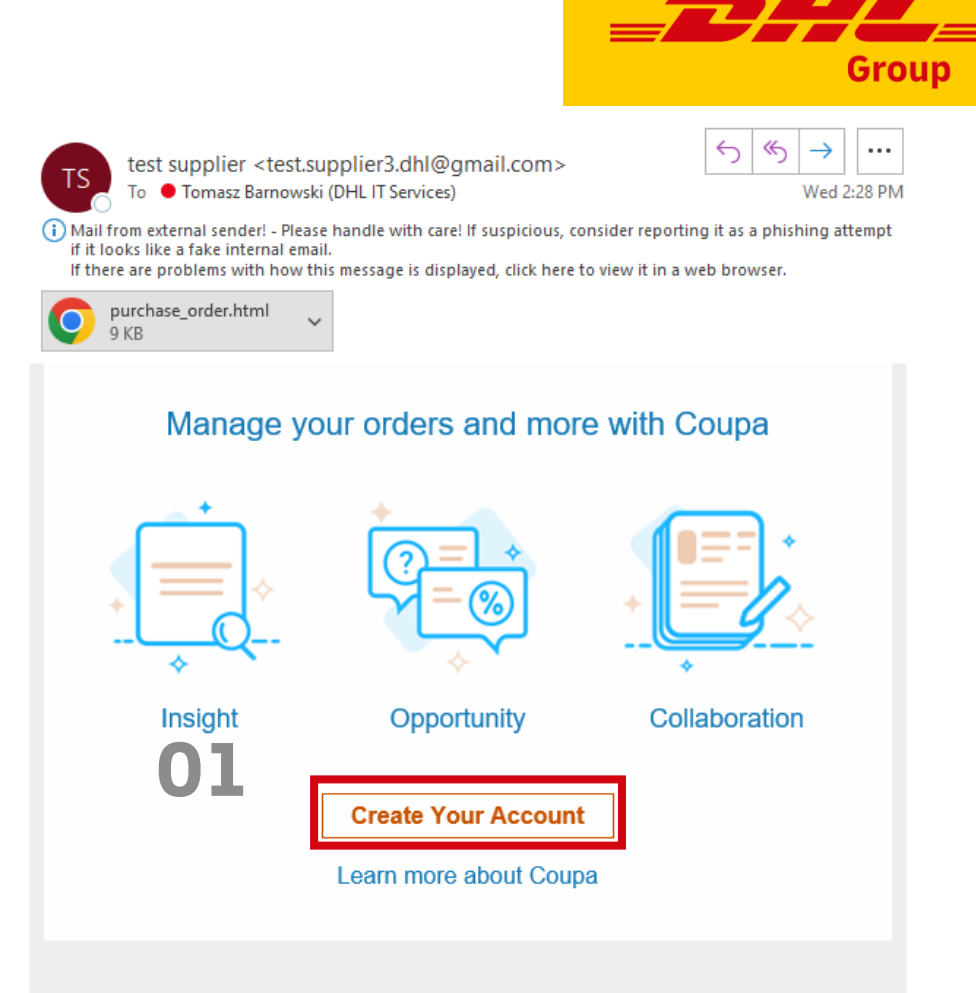

#### Das ist wichtig:

Weitere Informationen zum Einrichten des CSP finden Sie unter Coupa Compass.

UNCLASSIFIED (PUBLIC)

# DANKESCHÖN

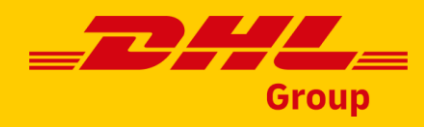